| Cvičení – zonální tavba NaCl 1/20<br>pch04                                                                                                    | Bod tání modelu NaCl 2/20<br>pch04                                                                                                    |
|----------------------------------------------------------------------------------------------------|----------------------------------------------------------------------------------------------------|
| Image: Second Second                                         | <ul> <li>Úkol:<br/>Stanovte bod tání modelu NaCl metodou zonální tavby (<i>slab geometry</i>)</li> <li>Model:<br/>Lennard Jones + náboje<sup>1</sup></li> <li>Postup: <ul> <li>připravte nanokrystalek 2 × 2 × 2 (Na4Cl4)</li> <li>replikujte tento motiv 3 × 3 × 3 krát a simulujte krystal v periodických okrajových podmínkách</li> <li>stanovte hustotu a radiální distribuční funkci krystalu</li> <li>roztavte a stanovte hustotu a radiální distribuční funkci taveniny</li> <li>replikujte krystal 1 × 1 × 3 krát a roztavte polovinu boxu</li> <li>simulujte za dané teploty a sledujte, zda krystal narůstá či se taví</li> </ul> </li> <li><sup>1</sup>In Suk Joung and Thomas E. Cheatham, III: <i>J. Phys. Chem. B</i> 112, 9020–9041 (2008)</li> </ul>                                                                                                    |
| Připojení na vzdálený počítač – MobaxTerm                                                                                                    | Připojení na vzdálený počítač – MobaxTerm                                                                                                    |
| <ul> <li>Mobaxterm v sobě zahrnuje terminál i X-server. Najděte:</li> <li>S:\Kolafa\MobaXterm_Personal_12.3.zip<br/>(= //pyr.vscht.cz/scratch/Kolafa/MobaXterm_Personal_12.3.zip)<br/>nebo najděte na webu a stáhněte "MobaXterm Home Edition – Portable"</li> <li>Rozbalte, spusťte, potvrďte vše a ignorujte různé paranoidní hlášky</li> <li>Klikněte na + Start local terminal</li> <li>V okně terminálu spusťte vybranou relaci, např.:<br/>[2019-11-11 11:11.11] ssh -X guest@403-as67-03.vscht.cz<br/>Heslo je tajné – řeknu na místě. Během psaní hesla se nic nezobrazuje!<br/>Máte-li vlastní účet na klastru, můžete ho použít (ale vaše výsledky, jako křivky<br/>tuhnutí/tavení, nebudou snadno dostupné ostatním).</li> <li>Alternativně (resp. v některých verzích MobaxTermu) se jméno počítače<br/>(403-as67-03.vscht.cz) a uživatele (guest) napíše do dialogu</li> <li>Vzdálený přístup (VPN) z místa mimo školu byl zakázán a je možný pouze na<br/>výjimku. Pokud budete počítat úlohu na klastru, nutno požádat o povolení.</li> <li>Pokud by MobaxTerm nefungoval, viz "Alternativa: PuTTY + XMing"</li> </ul>                                                                                                    | Image: Series       Image: Series       Image: Series< |
| Alternativa: PuTTY + XMing + 5/20<br>pch04                                                                                                    | Test připojení 6/20<br>pr.h04                                                                                                    |
| <ul> <li>Finded a picker of the picker of the picker of t</li></ul> | <ul> <li>Základním způsobem práce pod Unixem/Linuxem je příkazový řádek, což je vstup interpretu příkazů (shellu): napíšete příkaz a stisknete [Enter].</li> <li>Začátek řádku (např. guest@403-as67-03:~\$ ) se nazývá prompt.</li> <li>Celé okno s promptem a výstupem se nazývá terminál.</li> <li>Pokud chcete předchozí příkaz opravit a spustit znova, použijte kurzorovou šipku nahoru a opravte.</li> <li>Jako test, že připojení je v pořádku, zkuste: nebo xeyes guest@403-as67-03:~\$ xclock</li> <li>Zobrazí se hodiny. Hodiny zrušte buď myší x, nebo stiskem [Ctrl-c] v okně terminálu.</li> <li>Nevidíte hodiny???</li> <li>Nejsou ikonizované? Hledejte dole na liště.</li> <li>Restartujte mobaxterm</li> <li>Restartujte Windows</li> <li>Zkuste PuTTY + XMing</li> </ul>                                                                                                    |
| (Start: pro ty, kdo mají vlastní účet na klastru) pch04                                                                                                    | Midnight Commander pch04                                                                                                    |
| <ul> <li>Založte si složku a rozbalte data:<br/>mkdir vase_slozka<br/>cd vase_slozka<br/>unzip /home/guest/A.zip</li> <li>Pak musíte nastavit prostředí:<br/>Pokud používáte bash: source env.sh<br/>Pokud používáte tcsh: source env.csh<br/>Pokud nevíte, jaký shell máte: ps x</li> </ul>                                                                                                    | <ul> <li>Je nadstavba shellu podobná aplikaci Total Commander (Windows Commander) vhodná pro uživatele zvyklé na Windows.</li> <li>nastartujte Midnight Commander příkazem guest@403-as67-03:~\$ mc</li> <li>Z důvodu ostatních uživatelů může být obrazovka v nestandardní pozici. Pak pomocí Tab přejděte na panel, který má nahoře vlnovku (~)<sup>2</sup>. Základní ovládání:</li> <li>zobrazit výpisy na obrazovku/commander (přepínač) Ctrl-o spravit rozbitou obrazovku (po výstupu) Ctrl-l prohlížení souboru (může být předefinováno) F3 editace textového souboru F4 nový textový soubor + editace Shift-F4 menu F9 start asociované aplikace, změna složky Enter, doubleclick ukončit Midnight Commander F10</li> <li>Simulační soubory jsou asociovány s aplikacemi (viz přílohy na konci)</li> <li><sup>2</sup>Vlnovka značí domovskou složku uživatele, zde ~ = /home/guest.</li> </ul>                                                                                                    |

| Start: guest                                                                                                    | 9/20<br>pch04                                                                                                    | A01-Na4Cl4.sh (nanokrystalek)                                                                                                    | 20<br>04                                            |
|----------------------------------------------------------------------------------------------------|----------------------------------------------------------------------------------------------------|----------------------------------------------------------------------------------------------------|-----------------------------------------------------|
| Skript je sada příkazů v interpret                                                                                                    | ovaném programovacím jazyce.                                                                                                    | ♦ Úkol: Hustota modelu NaCl je 2.1 g cm <sup>-3</sup> , M(NaCl) = 58.4 g mol <sup>-1</sup> . Vypočtěte v<br>Ukot harav ( krachtiška abrahující kla Cl. a žavadta na <sup>8</sup>                                                                                                    | e-                                                  |
| Simulační cvičení je připraveno v<br>pretuje příkazy vašeho shellu). K<br>označen hvězdičkou *, což značí<br>papě z prostředí Midnicht Comma                                                                                                    | e formě skriptů v jazyce <b>bash</b> (stejný, jaký inter-<br>čonvenční koncovka bash-skriptu je .sh, často je<br>spustitelnost. Skripty budete postupně spouštět,<br>anderu                                                                                                    | <ul> <li>Spusťte skript A01-Na4Cl4.sh a vložte vypočtené číslo do programu. Prohlé<br/>něte si vytvořený krystalek.</li> </ul>                                                                                                    | d-                                                  |
| Nastavení prostředí uživate                                                                                                    | ele: Spusťte skript A. sh.                                                                                                    | Návod pro show:                                                                                                    |                                                     |
| Protože jste všichni jeden už<br>složce. Skript se vás proto ze                                                                                                    | ivatel guest, musíte pracovat každý ve vlastní<br>ptá na jméno složky, kterou založí a do které zko-                                                                                                    | <ul> <li>kontextovy navod: stiskni <u>ttačitko</u> pravym tlačitkem mysi</li> <li>kliknutí označuje molekuly (nebudete potřebovat)</li> </ul>                                                                                                    | لحر                                                 |
| <ul> <li>píruje potřebné soubory. V této</li> <li>Po skončení skriptu A.sh najd<br/>skriptů:</li> <li>A01-Na4Cl4.sh</li> <li>A02-repl.sh</li> </ul>                                                                                                    | o složce budete dále pracovat.<br>ěte svou složku a přejděte do ní. Objeví se sada                                                                                                    | <ul> <li>tažení rotuje a pohybuje konfigurací:         <ul> <li>levé tlačítko: rotace okolo x̂, ŷ</li> <li>prostřední tlačítko: přesun</li> <li>pravé tlačítko: rotace okolo ẑ</li> <li>kolečko myši = zoom</li> </ul> </li> <li>Start trajektorie (až budete nějakou mít):   &gt;</li> </ul>                                                                                                    |                                                     |
|                                                                                                    |                                                                                                    | Pokud se budete nudit: NFF nebo ZBUF + one frame + render                                                                                                    |                                                     |
| A02-repl.sh <b>(příprava k</b>                                                                                                    | rystalku Na <sub>108</sub> Cl <sub>108</sub> ) <sup>11/20</sup><br>pch04                                                                                                    | cryst300.def <b>- definiční soubor první simulace</b>                                                                                                    | 20<br>04                                            |
| V dalším kroku pomnožíme krysta<br>lovat za teploty 300 K a tlaku 1 at<br>Začídí to skript 402 ropl, sh                                                                                                    | ilek 3× v každém směru a necháme chvilku simu-<br>m.                                                                                                    | n=108 ! pomocna promenna<br>N[0]=n N[1]=n ! pocet Na+ a Cl-<br>rho=2050 ! referencni hustota [kg/m3]<br>cutoff=8 607 l elet cutoff (pro Evaldovu sumaci) [AA]                                                                                                    |                                                     |
| Zařídí to skript A02 - repl.sh.<br>K tomu je potřeba jednak definice silového pole (připraví se sama), jednak defi-<br>niční soubor simulace. Pro zvýšení uměleckého dojmu si ho můžete prohlédnout na<br>následující stránce.                                                                                                    |                                                                                                    | LJcutoff=cutoff ! Lennard-Jones cutoff [AA]<br>rdf.grid=20 ! mereni struktury (rad. distr. f.) [1/AA]<br>el.epsk=2 el.epsr=0.4 ! presnost vypoctu elst. sil [K/AA]<br>el.diff=0.3 ! omezu urcita varovani o presnosti<br>noint=30 h=0.1/noint ! pocet kroku/cyklus a delka kroku [ps]<br>no=100 ! pocet cyklu<br>dt.plb=1 ! jak casto se bude zapisovat "playback" [ps]<br>thermostat="Andersen" ! nahodne stouchance (Maxwell-Boltzmann)<br>T=300 ! teplota [K] (bude zmeneno)<br>tau.T=1 ! casova konstanta termostatu [ps]<br>P=101325 ! tlak [Pa]<br>bulkmodulus=2e13/(T+300) ! odhad modulu pruznosti (pro barostat)<br>tau.P=2 ! konstanta barostatu [ps]<br>init="start" ! start z predch. konfig.; nove mereni a zaznam<br>! TOHLE BUDE SMAZANO PO PRVNIM KROKU:<br>load.n[0]=3 ! pomnozit 3x ve smeru x<br>load.n[1]=3 ! pomnozit 3x ve smeru z                                                                                                    |                                                     |
|                                                                                                    |                                                                                                    | ; ! konec dat                                                                                                    |                                                     |
| A02-ar-ini ah (nočátoč                                                                                                    | 13/20                                                                                                    | 104 - cr - cim ch cimula co v rovnovázo                                                                                                    | 20                                                  |
| A03-cr-ini.sh (počáteči<br>Skript se vás zeptá na teplotu k                                                                                                    | ní relaxace) 13/20<br>pch04                                                                                                    | A04-cr-sim.sh simulace v rovnováze pchi<br>Snustíme simulaci s vytvořeným krystalem ještě jednou a hudeme měřit                                                                                                    | 20<br>04                                            |
| A03-cr-ini.sh (počátečn<br>Skript se vás zeptá na teplotu, k<br>teplot je 1200-1400 K. Stejná tep<br>Na grafech veličin v závislosti na                                                                                                    | ní relaxace)<br>kterou dostanete od vyučujícího. Vhodný interval<br>lota pak bude použita i v kroku A09.<br>u čase vidíme, zda máme systém zrelaxovaný do                                                                                                    | A04-cr-sim.sh simulace v rovnováze       pchi         Spustíme simulaci s vytvořeným krystalem ještě jednou a budeme měřit.         Protože simulace bude delší, bude spuštěna nikoliv na serveru, ale dávkově na n         kterém z klientů klastru (neplatí pro a325-1).                                                                                                    | 20<br>04<br>IĚ-                                     |
| A03-cr-ini.sh (počátečn<br>Skript se vás zeptá na teplotu, k<br>teplot je 1200-1400 K. Stejná tep<br>Na grafech veličin v závislosti na<br>rovnováhy.<br>Zobrazeny isou závislosti teploty.                                                                                                    | ní relaxace)<br>hí relaxace)<br>hí | A04-cr-sim.sh simulace v rovnováze       pchi         Spustíme simulaci s vytvořeným krystalem ještě jednou a budeme měřit.         Protože simulace bude delší, bude spuštěna nikoliv na serveru, ale dávkově na n         kterém z klientů klastru (neplatí pro a325-1).         A05-cr-view.sh prohlížení výsledků                                                                                                    | 20<br>04<br>)ě-                                     |
| A03-cr-ini.sh (počátečn<br>Skript se vás zeptá na teplotu, k<br>teplot je 1200-1400 K. Stejná tep<br>Na grafech veličin v závislosti na<br>rovnováhy.<br>Zobrazeny jsou závislosti teploty,<br>Všechny grafy zrušíte nejrychleji j                                                                                                    | ní relaxace) 13/20<br>pch04<br>kterou dostanete od vyučujícího. Vhodný interval<br>lota pak bude použita i v kroku A09.<br>o čase vidíme, zda máme systém zrelaxovaný do<br>potenciální energie a hustoty na čase.                                                                                                    | A04-cr-sim.sh simulace v rovnováze       prochá         Spustíme simulaci s vytvořeným krystalem ještě jednou a budeme měřit.         Protože simulace bude delší, bude spuštěna nikoliv na serveru, ale dávkově na n         kterém z klientů klastru (neplatí pro a325-1).         A05-cr-view.sh prohlížení výsledků         I=show (video trajektorie)                                                                                                    | 20<br>04                                            |
| A03-cr-ini.sh (počátečn<br>Skript se vás zeptá na teplotu, k<br>teplot je 1200-1400 K. Stejná tep<br>Na grafech veličin v závislosti na<br>rovnováhy.<br>Zobrazeny jsou závislosti teploty,<br>Všechny grafy zrušíte nejrychleji j<br>Pokud grafy stále vykazují trend,<br>nutno tento krok opakovat.                                                                                                    | ní relaxace)       13/20 pch04         kterou dostanete od vyučujícího. Vhodný interval lota pak bude použita i v kroku A09.       10/20 pch04         to čase vidíme, zda máme systém zrelaxovaný do       10/20 potenciální energie a hustoty na čase.         potenciální energie a hustoty na čase.       10/20 pch04         nomocí kill all       10/20 povídáme buď a Enter nebo A Enter nebo         Na dotaz          "Opakovat michani s init="append" (A/n)?"         odpovídáme buď a Enter         Jak je zvykem ve světě unixu, velké A znamená default, tedy jen Enter znamená také ano.                                                                                                    | A04-cr-sim.sh simulace v rovnováze       priví         Spustíme simulaci s vytvořeným krystalem ještě jednou a budeme měřit.         Protože simulace bude delší, bude spuštěna nikoliv na serveru, ale dávkově na n         kterém z klientů klastru (neplatí pro a325-1).         A05-cr-view.sh prohlížení výsledků         1=show (video trajektorie)         2=konvergenční profily (veličiny v závislosti na čase)         3=radiální distribuční funkce<br>(kliknutím do grafu pravou myší si zobrazíte význam barev)         4=kumulativní distribuční funkce (running coordination number)<br>= počet sousedů daného iontu do dané vzdálenosti<br>(kliknutím do grafu pravou myší si zobrazíte význam barev)                                                                                                    | 20<br>04                                            |
| A03-cr-ini.sh (počáteči<br>Skript se vás zeptá na teplotu, k<br>teplot je 1200–1400 K. Stejná tep<br>Na grafech veličin v závislosti na<br>rovnováhy.<br>Zobrazeny jsou závislosti teploty,<br>Všechny grafy zrušíte nejrychleji j<br>Pokud grafy stále vykazují trend,<br>nutno tento krok opakovat.                                                                                                    | ní relaxace)       13/20 pch04         kterou dostanete od vyučujícího. Vhodný interval lota pak bude použita i v kroku A09.       10/20 pch04         to čase vidíme, zda máme systém zrelaxovaný do       10/20 potenciální energie a hustoty na čase.         pomocí kill all       10/20 pokovat michani s init="append" (A/n)?"         Na dotaz       "Opakovat michani s init="append" (A/n)?"         Jak je zvykem ve světě unixu, velké A znamená default, tedy jen Enter znamená také ano.       10 kg m <sup>-3</sup> , je to OK.                                                                                                    | A04-cr-sim.sh simulace v rovnováze<br>Spustíme simulaci s vytvořeným krystalem ještě jednou a budeme měřit.<br>Protože simulace bude delší, bude spuštěna nikoliv na serveru, ale dávkově na n<br>kterém z klientů klastru (neplatí pro a325-1).<br>A05-cr-view.sh prohlížení výsledků<br>1=show (video trajektorie)<br>2=konvergenční profily (veličiny v závislosti na čase)<br>3=radiální distribuční funkce<br>(kliknutím do grafu pravou myší si zobrazíte význam barev)<br>4=kumulativní distribuční funkce (running coordination number)<br>= počet sousedů daného iontu do dané vzdálenosti<br>(kliknutím do grafu pravou myší si zobrazíte význam barev)                                                                                                    | 20<br>04                                            |
| A03-cr-ini.sh (počátečn<br>Skript se vás zeptá na teplotu, k<br>teplot je 1200-1400 K. Stejná tep<br>Na grafech veličin v závislosti na<br>rovnováhy.<br>Zobrazeny jsou závislosti teploty,<br>Všechny grafy zrušíte nejrychleji p<br>Pokud grafy stále vykazují trend,<br>nutno tento krok opakovat.<br>Nejpomaleji konverguje hustota; p<br>A06-melt-ini.sh tavení                                                                                                    | ní relaxace)       13/20         pch04         kterou dostanete od vyučujícího. Vhodný interval         lota pak bude použita i v kroku A09.         a čase vidíme, zda máme systém zrelaxovaný do         potenciální energie a hustoty na čase.         pomocí kill all         Na dotaz         "Opakovat michani s init="append" (A/n)?"         odpovídáme buď a Enter         n [Enter] nebo N [Enter].         Jak je zvykem ve světě unixu, velké A znamená         default, tedy jen [Enter] znamená také ano.         pokud se mění jen o ± 10 kg m <sup>-3</sup> , je to OK.         krystalu       15/20         pch04                                                                                                    | A04-cr-sim.sh simulace v rovnováze       1000000000000000000000000000000000000                                                                                                    | 20<br>04<br>ě-                                      |
| A03-cr-ini.sh (počátečn<br>Skript se vás zeptá na teplotu, k<br>teplot je 1200-1400 K. Stejná tep<br>Na grafech veličin v závislosti na<br>rovnováhy.<br>Zobrazeny jsou závislosti teploty,<br>Všechny grafy zrušíte nejrychleji j<br>Pokud grafy stále vykazují trend,<br>nutno tento krok opakovat.<br>Nejpomaleji konverguje hustota; p<br>A06-melt-ini.sh tavení<br>Teplota je nastavena na 1900 K.                                                                                                    | 13/20         pch04         Acterou dostanete od vyučujícího. Vhodný interval lota pak bude použita i v kroku A09.         to čase vidíme, zda máme systém zrelaxovaný do potenciální energie a hustoty na čase.         pomocí kill all         Na dotaz         "Opakovat michani s init="append" (A/n)?"         odpovídáme buď (a) Enter         Jak je zvykem ve světě unixu, velké A znamená default, tedy jen [Enter] znamená také ano.         pokud se mění jen o ± 10 kg m <sup>-3</sup> , je to OK.                                                                                                    | A04-cr-sim.sh simulace v rovnováze       1000000000000000000000000000000000000                                                                                                    | 20<br>04<br>ě-                                      |
| A03-cr-ini.sh (počátečn<br>Skript se vás zeptá na teplotu, k<br>teplot je 1200-1400 K. Stejná tep<br>Na grafech veličin v závislosti na<br>rovnováhy.<br>Zobrazeny jsou závislosti teploty,<br>Všechny grafy zrušíte nejrychleji p<br>Pokud grafy stále vykazují trend,<br>nutno tento krok opakovat.<br>Nejpomaleji konverguje hustota; p<br>A06-melt-ini.sh tavení<br>Teplota je nastavena na 1900 K.<br>Opět sledujte, zda je systém v rov                                                                                                    | ní relaxace)       13/20 pch04         kterou dostanete od vyučujícího. Vhodný interval lota pak bude použita i v kroku A09.       10/20 pch04         to čase vidíme, zda máme systém zrelaxovaný do potenciální energie a hustoty na čase.       10/20 pch04         potenciální energie a hustoty na čase.       10/20 pch04         nomocí kill all       Na dotaz         "Opakovat michani s init="append" (A/n)?"       odpovídáme buď a Enter nebo A Enter nebo n Enter.         Jak je zvykem ve světě unixu, velké A znamená default, tedy jen Enter znamená také ano.       10 kg m <sup>-3</sup> , je to OK.         krystalu       15/20 pch04         vnováze.       15/20 pch04                                                                                                    | A04-cr-sim.sh simulace v rovnováze       1000000000000000000000000000000000000                                                                                                    | 20<br>04<br>ě-<br>20<br>04<br><i>z</i> .            |
| A03-cr-ini.sh (počátečn<br>Skript se vás zeptá na teplotu, k<br>teplot je 1200-1400 K. Stejná tep<br>Na grafech veličin v závislosti na<br>rovnováhy.<br>Zobrazeny jsou závislosti teploty,<br>Všechny grafy zrušíte nejrychleji j<br>Pokud grafy stále vykazují trend,<br>nutno tento krok opakovat.<br>Nejpomaleji konverguje hustota; p<br>A06-melt-ini.sh tavení<br>Teplota je nastavena na 1900 K.<br>Opět sledujte, zda je systém v rov<br>A07-melt-sim.sh simular                                                                                                   | 13/20         pch04         Acterou dostanete od vyučujícího. Vhodný interval lota pak bude použita i v kroku A09.         to čase vidíme, zda máme systém zrelaxovaný do potenciální energie a hustoty na čase.         pomocí kill all         Na dotaz         "Opakovat michani s init="append" (A/n)?"         odpovídáme buď (a) Enter         n Enter         nebo N [Enter].         Jak je zvykem ve světě unixu, velké A znamená default, tedy jen [Enter] znamená také ano.         pookud se mění jen o ± 10 kg m <sup>-3</sup> , je to OK.         krystalu       15/20         vnováze.         ce taveniny                                                                                                    | A04-cr-sim.sh simulace v rovnováze       Avert         Spustíme simulaci s vytvořeným krystalem ještě jednou a budeme měřit.         Protože simulace bude delší, bude spuštěna nikoliv na serveru, ale dávkově na n         kterém z klientů klastru (neplatí pro a325-1).         A05-cr-view.sh prohlížení výsledků         I=show (video trajektorie)         2=konvergenční profily (veličiny v závislosti na čase)         3=radiální distribuční funkce<br>(kliknutím do grafu pravou myší si zobrazíte význam barev)         4=kumulativní distribuční funkce (running coordination number)<br>= počet sousedů daného iontu do dané vzdálenosti<br>(kliknutím do grafu pravou myší si zobrazíte význam barev)         A09-zone-ini.sh Příprava zonální tavby       16/2<br>pchi         Krystal připravený v bodech A03 až A05 bude zreplikován třikrát ve směru osy<br>Výsledný krystal bude ještě trochu protažen ve směru z.       Bude zapnut speciální typ termostatu, který bude prostředek krystalu zahřívat<br>"konce" (jsou periodicky spojeny) chladit. Tím dostaneme vrstvu ve směry osy<br>knytku e urbu zovane vý chladit. Tím dostaneme vrstvu ve směry osy                                                                                                    | 20<br>04<br>ŇČ-<br>ŽC<br>20<br>04<br>Z.<br>Z.<br>Z. |
| A03-cr-ini.sh (počáteční<br>Skript se vás zeptá na teplotu, k<br>teplot je 1200-1400 K. Stejná tep<br>Na grafech veličin v závislosti na<br>rovnováhy.<br>Zobrazeny jsou závislosti teploty,<br>Všechny grafy zrušíte nejrychleji j<br>Pokud grafy stále vykazují trend,<br>nutno tento krok opakovat.<br>Nejpomaleji konverguje hustota; p<br>A06-melt-ini.sh tavení<br>Teplota je nastavena na 1900 K.<br>Opět sledujte, zda je systém v rov<br>A07-melt-sim.sh simular                                                                                                  | 13/20         pch04         Acterou dostanete od vyučujícího. Vhodný interval lota pak bude použita i v kroku A09.         to čase vidíme, zda máme systém zrelaxovaný do potenciální energie a hustoty na čase.         pomocí kill all         Na dotaz         "Opakovat michani s init="append" (A/n)?"         odpovídáme buď a Enter         Jak je zvykem ve světě unixu, velké A znamená default, tedy jen [Enter] znamená také ano.         pokud se mění jen o ± 10 kg m <sup>-3</sup> , je to OK.         krystalu       15/20         nováze.         ce taveniny         ude provedena dávkově na klastru.                                                                                                    | A04-cr-sim.sh simulace v rovnováze       pchi         Spustíme simulaci s vytvořeným krystalem ještě jednou a budeme měřit.         Protože simulace bude delší, bude spuštěna nikoliv na serveru, ale dávkově na n         kterém z klientů klastru (neplatí pro a325-1).         A05-cr-view.sh prohlížení výsledků         I=show (video trajektorie)         2=konvergenční profily (veličiny v závislosti na čase)         3=radiální distribuční funkce<br>(kliknutím do grafu pravou myší si zobrazíte význam barev)         4=kumulativní distribuční funkce (running coordination number)<br>= počet sousedů daného iontu do dané vzdálenosti<br>(kliknutím do grafu pravou myší si zobrazíte význam barev)         Krystal připravený v bodech A03 až A05 bude zreplikován třikrát ve směru osy<br>Výsledný krystal bude ještě trochu protažen ve směru z.       16/7<br>pchi         Bude zapnut speciální typ termostatu, který bude prostředek krystalu zahřívat<br>"konce" (jsou periodicky spojeny) chladit. Tím dostaneme vrstvu ve směry osy<br>krystalu a vrstvu taveniny (tzv. "slab geometry").       Velikost boxu ve směrech x a v je konstatní a dána průměrnou bodnotou                                                                                                    | 20<br>04<br>Č-<br>20<br>04<br>z.<br>; a<br>ze       |
| A03-cr-ini.sh (počátečn<br>Skript se vás zeptá na teplotu, k<br>teplot je 1200-1400 K. Stejná tep<br>Na grafech veličin v závislosti na<br>rovnováhy.<br>Zobrazeny jsou závislosti teploty,<br>Všechny grafy zrušíte nejrychleji j<br>Pokud grafy stále vykazují trend,<br>nutno tento krok opakovat.<br>Nejpomaleji konverguje hustota; p<br>A06-melt-ini.sh tavení<br>Teplota je nastavena na 1900 K.<br>Opět sledujte, zda je systém v rov<br>A07-melt-sim.sh simular<br>Simulace zrelaxované taveniny bu<br>A08-melt-view.sh prohli                                    | ní relaxace)       13/20 pch04         kterou dostanete od vyučujícího. Vhodný interval lota pak bude použita i v kroku A09.       nováze.         no čase vidíme, zda máme systém zrelaxovaný do potenciální energie a hustoty na čase.       nováze.         no čase vidíme, zda máme systém zrelaxovaný do potenciální energie a hustoty na čase.       nováze.         no čase vidíme, zda máme systém zrelaxovaný do potenciální energie a hustoty na čase.       nováze.         no čase vidíme, zda máme systém zrelaxovaný do potenciální energie a hustoty na čase.       nováze.         no čase vidíme buď (a) Enter       nebo (A) Enter         nováze.       nebo (A) Enter         krystalu       15/20 pch04         nováze.       nováze.         ce taveniny       na klastru.         úžení výsledků       na klastru.                                                                                                    | A04-cr-sim.sh simulace v rovnováze       pchí         Spustíme simulaci s vytvořeným krystalem ještě jednou a budeme měřit.         Protože simulace bude delší, bude spuštěna nikoliv na serveru, ale dávkově na n         kterém z klientů klastru (neplatí pro a325-1).         A05-cr-view.sh prohlížení výsledků         • 1=show (video trajektorie)         • 2=konvergenční profily (veličiny v závislosti na čase)         • 3=radiální distribuční funkce<br>(kliknutím do grafu pravou myší si zobrazíte význam barev)         • 4=kumulativní distribuční funkce (running coordination number)<br>= počet sousedů daného iontu do dané vzdálenosti<br>(kliknutím do grafu pravou myší si zobrazíte význam barev)         • A09-zone-ini.sh Příprava zonální tavby       16/.<br>pchí         • Krystal připravený v bodech A03 až A05 bude zreplikován třikrát ve směru osy<br>Výsledný krystal bude ještě trochu protažen ve směru z.       16/.<br>pchí         • Bude zapnut speciální typ termostatu, který bude prostředek krystalu zahřívat<br>"konce" (jsou periodicky spojeny) chladit. Tím dostaneme vrstvu ve směry osy<br>krystalu a vrstvu taveniny (tzv. "slab geometry").       Velikost boxu ve směrech x a y je konstatní a dána průměrnou hodnotou :<br>simulace krychlového krystalu.                                                                                                    | 20<br>04<br>Ře-<br>20<br>04<br><i>z</i> .           |
| A03-cr-ini.sh (počátečn<br>Skript se vás zeptá na teplotu, k<br>teplot je 1200-1400 K. Stejná tep<br>Na grafech veličin v závislosti na<br>rovnováhy.<br>Zobrazeny jsou závislosti teploty,<br>Všechny grafy zrušíte nejrychleji j<br>Pokud grafy stále vykazují trend,<br>nutno tento krok opakovat.<br>Nejpomaleji konverguje hustota; j<br>A06-melt-ini.sh tavení<br>Teplota je nastavena na 1900 K.<br>Opět sledujte, zda je systém v rov<br>A07-melt-sim.sh simula<br>Simulace zrelaxované taveniny bu<br>A08-melt-view.sh prohlí<br>Podobné jako v případě krystalu. | 13/20         pch04         Acterou dostanete od vyučujícího. Vhodný interval lota pak bude použita i v kroku A09.         to čase vidíme, zda máme systém zrelaxovaný do potenciální energie a hustoty na čase.         pomocí kill all         Na dotaz         "Opakovat michani s init="append" (A/n)?"         odpovídáme buď a Enter nebo A Enter nebo         n Enter nebo N Enter].         Jak je zvykem ve světě unixu, velké A znamená default, tedy jen Enter] znamená také ano.         pokud se mění jen o ± 10 kg m <sup>-3</sup> , je to OK.         krystalu       15/20 pch04         vnováze.         ze taveniny         ude provedena dávkově na klastru.         tření výsledků                                                                                                    | A04-cr-sim. sh simulace v rovnováze       pchi         Spustíme simulaci s vytvořeným krystalem ještě jednou a budeme měřit.         Protože simulace bude delší, bude spuštěna nikoliv na serveru, ale dávkově na n         kterém z klientů klastru (neplatí pro a325-1).         A05-cr-view.sh prohlížení výsledků         • 1=show (video trajektorie)         • 2=konvergenční profily (veličiny v závislosti na čase)         • 3=radiální distribuční funkce<br>(kliknutím do grafu pravou myší si zobrazíte význam barev)         • 4=kumulativní distribuční funkce (running coordination number)<br>= počet sousedů daného iontu do dané vzdálenosti<br>(kliknutím do grafu pravou myší si zobrazíte význam barev)         • 4=kumulativní distribuční funkce (running coordination number)<br>= počet sousedů daného iontu do dané vzdálenosti<br>(kliknutím do grafu pravou myší si zobrazíte význam barev)         • M09-zone-ini.sh Příprava zonální tavby       16/7<br>pchi         • Krystal připravený v bodech A03 až A05 bude zreplikován třikrát ve směru osy<br>Výsledný krystal bude ještě trochu protažen ve směru z.         • Bude zapnut speciální typ termostatu, který bude prostředek krystalu zahřívat<br>"konce" (jsou periodicky spojeny) chladit. Tím dostaneme vrstvu ve směry osy<br>krystalu a vrstvu taveniny (tzv. "slab geometry").         • Velikost boxu ve směrech x a y je konstatní a dána průměrnou hodnotou z<br>simulace krychlového krystalu.         Tento krok je opět spuštěn dávkově.         Trik: strukturu lépe uvidíte, pokud použijete rovnoběžné promítání (tlačítko proj<br>a menší koule (view: _)) | 20<br>04<br>ě-<br>20<br>04<br>z.<br>a<br>ze<br>j)   |

| A10-zone-sim.sh <b>Zonální tavba</b>                                                                                                    | 17/20<br>pch04                                                                                                    | A12-prubeh.sh <b>Průběh tavby</b>                                                                                                    |
|----------------------------------------------------------------------------------------------------|----------------------------------------------------------------------------------------------------|----------------------------------------------------------------------------------------------------|
| Konfigurace z předchozího kroku bude simulována za konstantní teploty a konstant-<br>ního tlaku ve směru osy z. Ve směrech x,y se velikost simulační buňky nemění.<br>Simulace bude spuštěna na některém z klientů klastru.                                                                                                    |                                                                                                    | <ul> <li>Zobrazí se graf závislosti hustoty na čase<br/>pro všechny studenty na stejném počí-<br/>tači (po skončení simulací – musí existo-<br/>vat soubory T=*, cna)</li> <li>MMM, MMM</li> </ul>                                                                                                    |
| A11–zone–show.sh <b>prohlížení trajektorie</b><br>Trajektorii zapisovanou běžící simulací je možné prohlížet.<br>Sledujte, zda krystal taje nebo narůstá.<br>Po zavření programu show budete dotázáni, zda přerušit simulaci.                                                                                                    |                                                                                                    | <ul> <li>Popis křivek dostaneš kliknutím pravým tlačítkem myši.</li> <li>Výsledky pro čtyři teploty vidíte vpravo ⇒ bod tání JC modelu NaCl = 1300(25) K.<sup>3</sup></li> <li>Přesnější výsledek z větších simulací a s extrapolací N → ∞ 1287(3) K.<sup>3</sup></li> <li>Po provedení všech cvičení: úklid</li> <li>Smažte svou složku pomocí [F8]</li> </ul>                                                                                                    |
|                                                                                                    |                                                                                                    | <ul> <li>Pečlivě zkontrolujte, zda nemažete složku někoho jiného!</li> <li>Vyskočte z Midnight Commanderu (F10) a shellu (exit Enter)</li> <li><sup>3</sup>V závorce je odhad standardní chyby.</li> </ul>                                                                                                    |
| Dodatek: Linux command prompt surviv                                                                                                    | al kit 19/20<br>pch04                                                                                                 | Dodatek: typy souborů 20/20 pch04                                                                                                    |
| odhlášení<br>přehled nedávno zadaných příkazů<br>změna složky (adresáře)<br>— zpět                                                                                                    | exit<br>history<br>cd SLOŽKA<br>cd                                                                                    | Některé typy MACSIMUS souborů a asociované aplikace.<br>Asociovaná aplikace se spustí z mc dvojklikem nebo Enter.<br>Další asociovaná aplikace (jiná funkce) pak F3<br>Z příkazového řádku příkazem start, další pak starts                                                                                                    |
| <ul> <li>vypis souboru ve siozce         <ul> <li>některých podrobně</li> <li>výpis obsahu (krátkého ASCII) souboru smazání souboru</li> <li>kopírování souboru (KAM=soubor n. složka)</li> <li>přesun či přejmenování souboru</li> <li>editace (nového nebo starého) souboru</li> <li>přerušení běžícího programu</li> </ul> </li> <li>Nevidíte-li prompt, protože ho překryl text, stiskněte</li> </ul> | IS<br>IS -I a*.g<br>cat SOUBOR<br>rm SOUBOR<br>cp SOUBOR KAM<br>mv SOUBOR KAM<br>mcedit SOUBOR<br>[Ctrl-c]<br>Enter]. | typ         obsah         aplikace         akce           .che         chem. vzorec         blend         editace, minimalizace od zač.           .mol         mol. topologie         blend         editace, minimalizace           .mol         mol. topologie         blend         editace, minimalizace           .plb         trajektorie         show         prohlížeč trajektorie           .cp         konvergenční profil         showcp,plot         zobrazí konvergenční profily           .cfg         konfigurace         showcfg,plot         zobrazí konfiguraci           .sta         naměřená data         staprt         statistická analýza výsledků (F3=podrobně)           .rdf         párový histogram         rdfg,plot         zobrazí radiální distribuční funkce           .rd         RDF         plot         zobrazí radiální distribuční funkci           .cn         kumulativní RDF         plot         zobrazí kumulativní distribuční funkci |
| <ul> <li>Text v terminálu se po označení kopíruje prostřednín</li> </ul>                                                                                                    | n tlačítkem myši.                                                                                                    | .uer         parametry simulace         go         provede prikaz v 1. radku           .get         řízení simulace         go         provede příkaz v 1. řádku           .nff         data scény         ray         renderuje a zobrazí scénu                                                                                                    |